C7・書中見舞い手順書

1・ワードを立ち上げます。

2ペ - ジ設定

3ワードアート

4 画像挿入

5テキストボックスで文字を入れる

6・順序

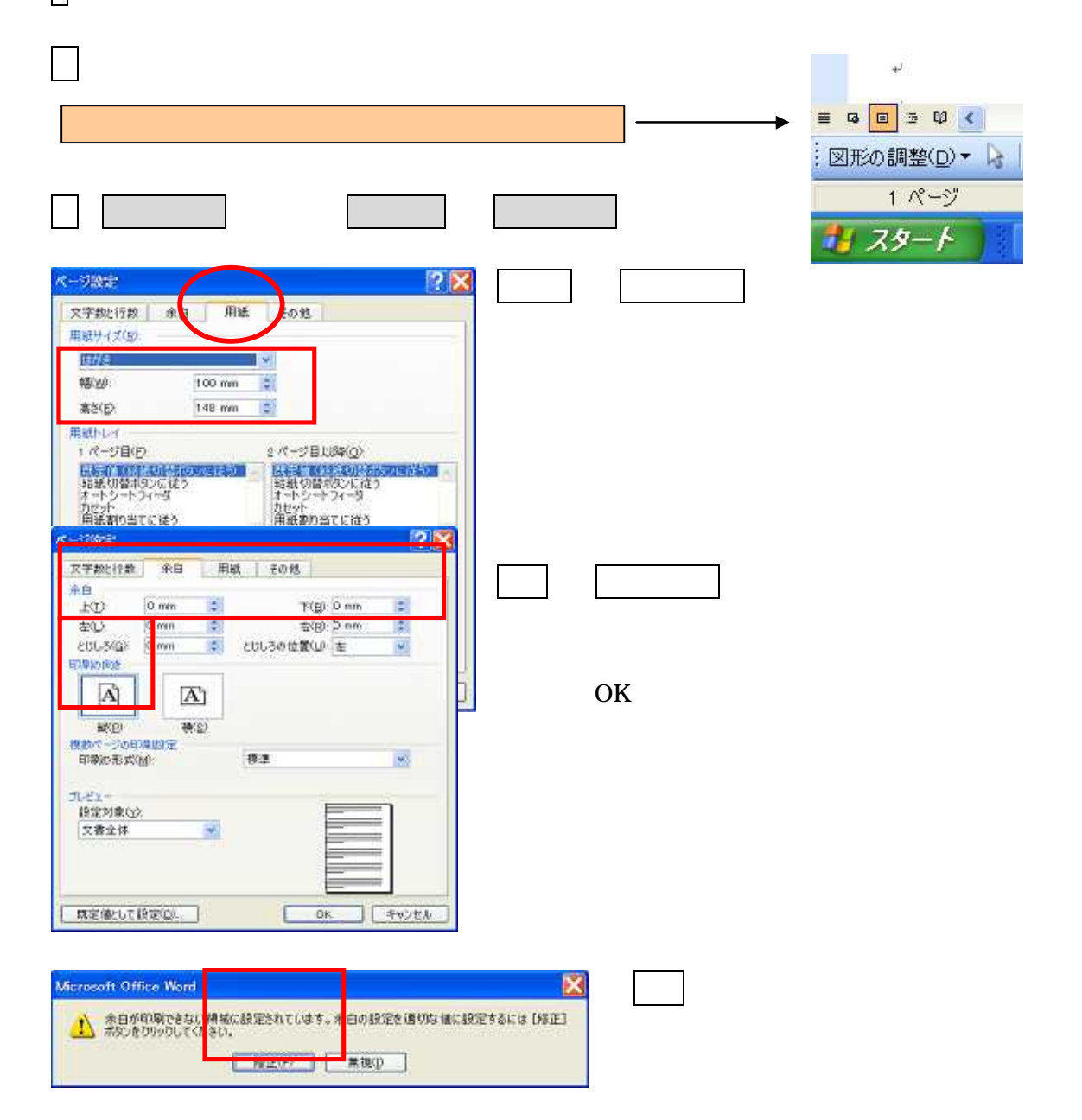

tezyunsyo.doc

1

| 画面表示 こんな方法もあります                                                                                                    |                       |
|----------------------------------------------------------------------------------------------------|-----------------------|
| 画面表示を 表示 ズームで100%                                                                                                    | 閲覧モード 閉じる             |
| 3ワードアートで 暑中お見舞い申し上け                                                                                                    | ますと入れる                |
| 図形描画のツールバーが出ていますか                                                                                                    |                       |
| 図形描画のツールバーが出ていない場合、                                                                                                    | ツールバーを出します。           |
| 表示<br>ア書き(№)<br>■ 下書き(№)<br>■ 印刷レイアウト(№)<br>■ 印刷レイアウト(₽)<br>■ 閲覧レイアウト(₽)<br>■ 預覧レイアウト(₽)<br>▼ クトライン(Q)<br>作業ウィンドウ(k) Otrl+F1<br>▼ールバー(T)<br>▼ ルーラー(L)<br>▼ 段落記号(S)                                                                                                    | 図形描画に図を入れる            |
| · 図形の調整(D)・ k オートシェイプ(D)・ \ 、 D 〇 M<br>ワードアートを出します。 クリック                                                                                                    | ▋▋▟▝▋▇▇▙▖▟▖▙≡▓▓▌▋     |
| VV<br>WordArt WordArt Wo | ちの一列が縦書きです<br>クリック OK |

tezyunsyo.doc

WordArt WordArt MordArt

WhodAst Watth Eligi

Which warder

Il Micendieri

OK \$+121

5 👧

and and

| )オント(E).                            | 47.X(S).   |
|-------------------------------------|------------|
| Trms Pゴシック                          | 🤜 36 🐱 🖪 🗶 |
| +71 (D)                             |            |
| and the second second second second |            |
|                                     |            |
| ここに文                                | 字を入力       |
| ここに文                                | 字を入力       |
| ここに文                                | 字を入力       |
| ここに文                                | 字を入力       |
| ここに文                                | 字を入力       |
| ここに文                                | 字を入力       |
| ここに文                                | 字を入力       |

サイズ(フォント)を24に設定します >。ここでは文字サイズ、フォント、強調などの設定をおこなえます。

文字を入力します・- > ここでは「暑中お見舞い申し上げます」と入力します。」と入力。

文字の編集 ->2行にしてみましょう。ワードアートのテキスト編集をクリックしま す >テキスト編集の画面が出ます。->「申し・・」の文字の前にカーソルを合わせ「E NTER KEY」を押します。->文字が2行になります。->テキスト編集で体裁を 整えます。

4. 画像の挿入 用意した画像を挿入します。

ツールバーの挿入をクリックします >図 >ファイルからー> (下の画面が出ます)
用意した画像のファイルをクリックし挿入をクリックします->画像が画面に挿入される
注2・用意した画像のファイル

| 入                                                                                                    | 2006-03-10           |          | × 101 - 12 |           | 2 🗙                   |    | 写真の場所                      |         |
|----------------------------------------------------------------------------------------------------|----------------------|----------|------------|-----------|-----------------------|----|----------------------------|---------|
| うたドキ.<br>ファレッゴ<br>ファレッゴ<br>ファレッゴ<br>ファレッゴ<br>ファレッゴ<br>ファレッゴ<br>ファレッゴ<br>ファレッゴ<br>ファレッゴ<br>ファレッゴ<br>ファレッゴ<br>ファレッゴ<br>ファレッゴ<br>ファレッゴ<br>ファレッゴ<br>ファレッゴ | HELGOZALIA           | DECFORE  | D43,8288   | DAG, 6266 |                       | フ名 | ァイル<br>写真の場所とファイ<br>を入力します | 」<br>ル名 |
| 9-0-0                                                                                                    | ファイル名(L)<br>ファイル名(L) | কন্দ্রের |            |           | • #\//D -<br>• \$4006 |    |                            |         |

デジカメなどで撮った写真をパソコンに取り込んでおきます。

tezyunsyo.doc

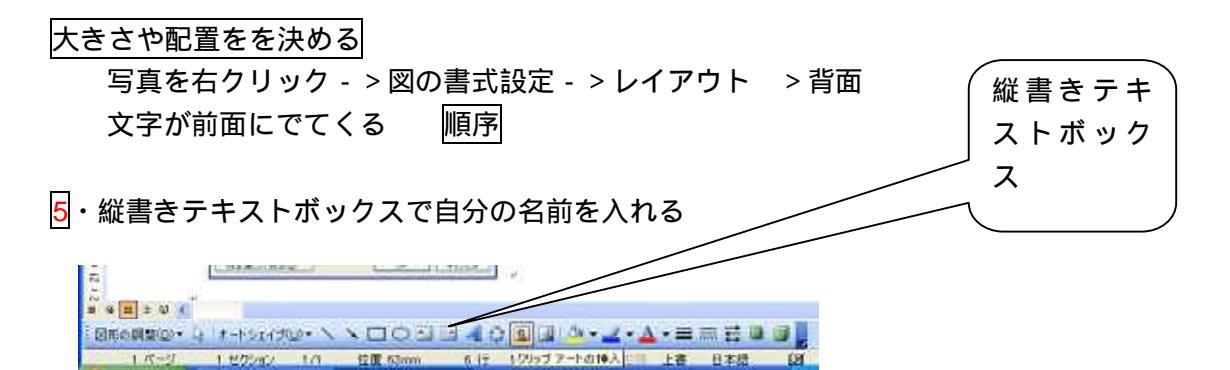

縦書きテキストボックスをクリックする 十文字のしるしが出るので、範囲(大きさを)決める 文字・住所氏名などを入力する

適当な位置に配置する

| e/01       | 2009       | 36 J -         |       |
|------------|------------|----------------|-------|
| :#iB(3(1)) | 31         | 1              | 0     |
|            | 115-236-73 | 15             |       |
| esp.       | #161. ·    | 294(448)       |       |
| 案稿/点册((j)  |            | 7.3°W          | 171.0 |
|            |            |                |       |
| 利用のスタイが目的  |            | ¥1:507,9(()/D) |       |
| 1005-120   |            | 1000-100       |       |

7・文字だけ見えるようにします。(周囲の線を消 す)。わく(テキストボックス)をクリックする ///の線の上をクリックする > 点々になる 右クリック - >テキストボックスの書式設定 色 と線

色・塗りつぶしなし
線・スタイル > 線なしクリック
OK - - > 文字だけ見える

テキストボックスの白い範囲が透明になり、文字だけ見える

## 文字の色や大きさを変える

変更する文字の上をドラッグする >右クリック >フォント >色やサイズを変更する

<mark>6</mark>・順序

文字と写真、画像と画像の重なりを考える 1枚のはがきに写真の上に文字を表示する方法です (写真の上に住所、本文など表示させる)サンプル有り

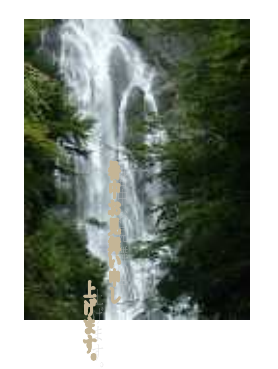

図形の調整、図の書式設定などで調整します。 図形の調整 左下の図形の調整クリック 順序クリック 前面、 背面など表示に従い図、テキストボックスを調整し ます。

tezyunsyo.doc